## 九方UE10版

### 下載安裝步驟

九方UE10版(3年版)下載安裝步驟

1. 於九方網頁下載 安裝程式

http://q9tech.com/d/ue10

R1.0

下載點:

- 1. Google Drive
- 2. Google Drive 2
- 3. 百度云

#### 

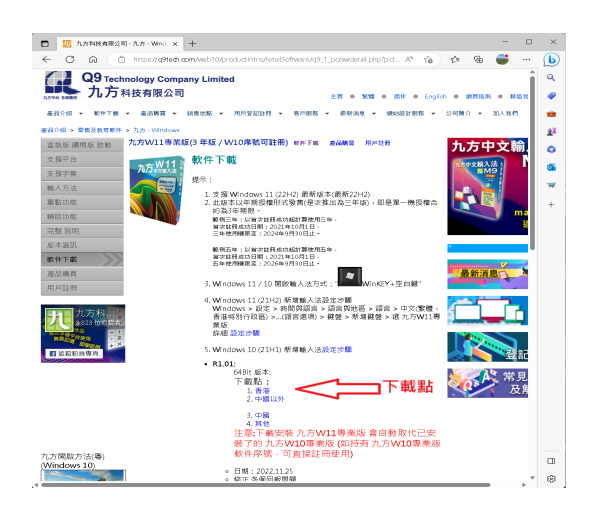

### 

# 九方UE10版

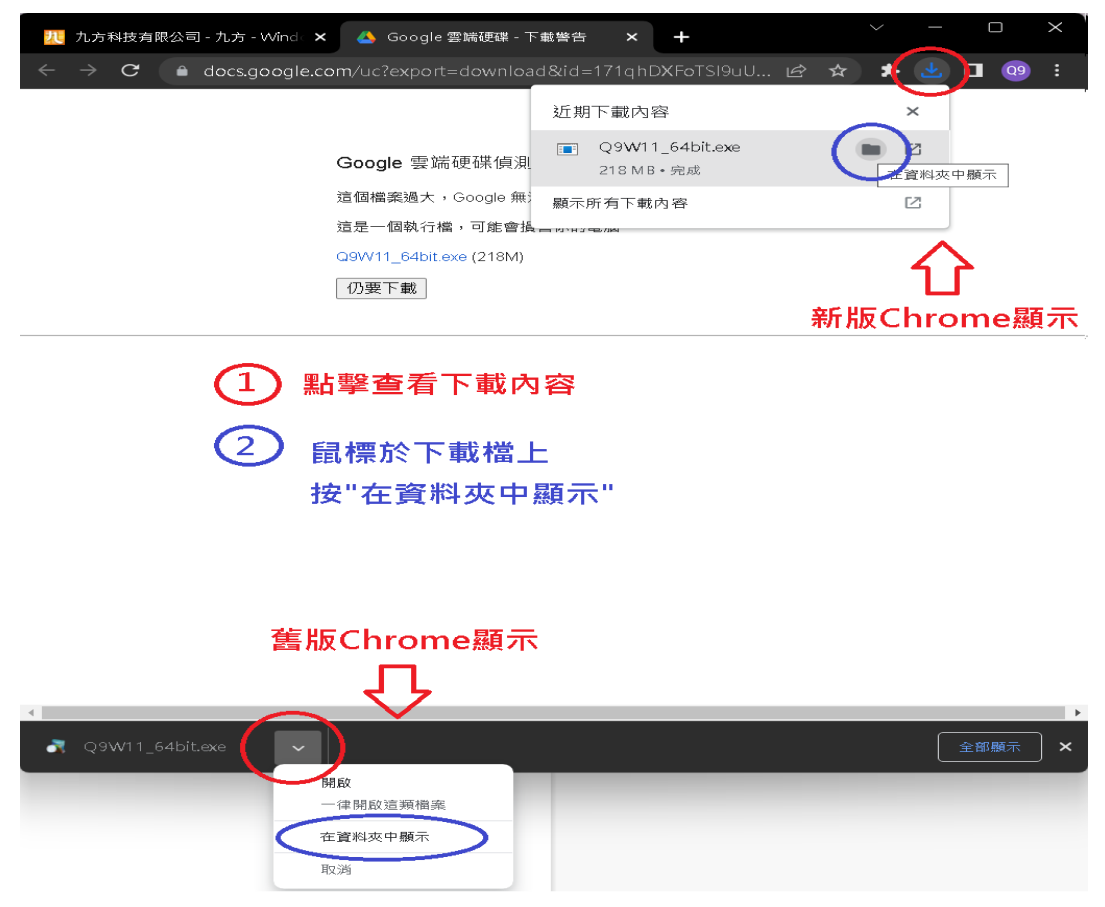

#### 4. 完成安裝後,便可於USB找到 Q9UE10start.exe 開啟九方使用

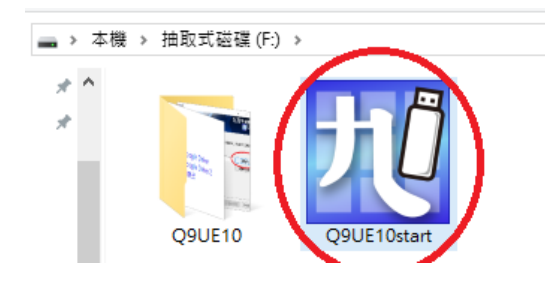

唯一答案 ID: #1056 作者 Author: William Wong 最後更新(Last update): 2021-12-29 07:39